## DÉBUTEZ AVEC Made

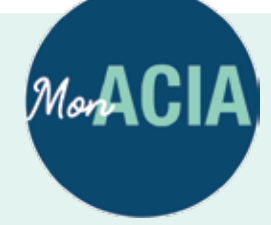

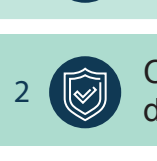

(a)

3

inspection.gc.ca/MonACIA.

Allez sur le site

Choisissez une option d'ouverture de session.

Créez un **profil de contact** en entrant votre nom et votre adresse courriel.

Vous pouvez maintenant faire une demande de services à des **fins personnelles** (p. ex. permis d'importation pour une plante ou un animal). **Partenaire de connexion** Utilisez le nom d'utilisateur et le mot de passe en ligne de vos services bancaires. Aucun renseignement financier ou personnel n'est échangé entre Mon ACIA et votre banque.

OU

**CléGC** Inscrivez-vous pour obtenir un mot de passe et un ID d'utilisateur CléGC.

> Si vous faites une demande de services à des **fins commerciales**, continuez à créer un **profil**.

## Créez un profil pour votre entreprise

OU

Décidez de la façon dont vous voulez présenter une demande de services : • Utilisez un profil OU • Utilisez de nombreux profils

Assurez-vous d'avoir les **renseignements requis**.

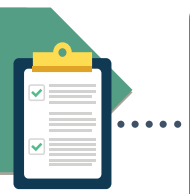

02 Inscrive utilisate profil d

01

03

04

Inscrivez-vous comme nouvel utilisateur en créant un profil d'entreprise (profil).

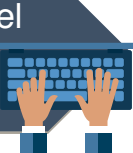

Invitez d'autres contacts, comme les \*FSR ou les employés, à accéder au profil ou aux profils de votre entreprise.

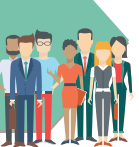

Vous pouvez maintenant faire une demande de services à des fins commerciales.

## Renseignements requis

Numéro d'entreprise (NE)
Pour les entreprises individuelles, les sociétés ou les partenariats, vous aurez besoin de votre NE à neuf chiffres émis par l'Agence du revenu du Canada (ARC). À des fins de validation, le nom légal entré dans Mon ACIA doit correspondre à celui associé au NE.

Le formulaire Preuve de l'autorité (ACIA 5805) est signé par la personne indiquée dans les renseignements de propriété du NE gardés au dossier par l'ARC ou sur les documents de preuve d'entreprise présentés à l'Agence canadienne d'inspection des aliments (ACIA).

Canada

Pour de plus amples renseignements, consultez la section Foire aux questions ou le glossaire sur le site **inspection.gc.ca/MonACIA**.

\*Les fournisseurs de services de rechange (FSR), comme un vétérinaire ou un laboratoire, doivent s'inscrire en tant que FSR lorsque vous créez un profil de contact.

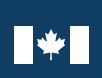

Agence canadienne Canadian Food d'inspection des aliments Inspection Agency